| 1 | In SNAP open new<br>office visit                                                                                               |        |                       |                                 |                        |       |    |
|---|----------------------------------------------------------------------------------------------------|--------|-----------------------|---------------------------------|------------------------|-------|----|
| 2 | Search staff<br>member or student<br>by thier home school                                                                      |        |                       |                                 |                        |       |    |
| 3 | Use template<br>labeled "Blood<br>Pressure Screening"                                                                          |        |                       |                                 |                        |       |    |
| 4 | After you have<br>entered the blood<br>pressure and<br>completed note,<br>click on chart on the<br>bottom and then<br>BP/Pulse | Shared | History<br>New Letter | Body Image<br>Pea<br>B.P<br>Glu | Del. Item<br>Del. Item | Notes | Sp |

|   | 0.2. 2.1                                                                                                    |                                                                                                    |
|---|----------------------------------------------------------------------------------------------------|----------------------------------------------------------------------------------------------------|
|   | this window, you                                                                                                    | 🖻 https://cloudsne X 🍐 Nurse 19 - Goog X 🖕 MASN Awards 2: X   🖸 PNA Communice X   🗋 AWARDS - Misso X   M Inbox (3) - rearto X   📑 How to enter a b X   +                                                                                                    |
|   | may have to scroll                                                                                                    | C = thps://cloud.snapneathcenter.com/triccom.xm//AccessPorta/start.html#/app/dashboard                                                                                                    |
|   | down to see the                                                                                                    | Clinical Care                                                                                                    |
|   | green plus or new                                                                                                    | Health Promotio                                                                                                    |
|   | sign to add your BP                                                                                                    | Support/Course                                                                                                    |
|   | reading.                                                                                                    | Teaching I Health counsel                                                                                                    |
|   | Please Note-just                                                                                                    | Wellness -Nutr                                                                                                    |
|   | entering the BP in                                                                                                    | Teaching -healt                                                                                                    |
|   | the vital signs in                                                                                                    | <health prom<="" th=""></health>                                                                                                    |
|   | the office note                                                                                                    | Advisory commi                                                                                                    |
|   | does not document                                                                                                    | Community need Systolic 142 Community need Disatolic 00                                                                                                    |
|   | in the blood                                                                                                    | Dental program<br>Health observar<br>Health observar                                                                                                    |
|   | nressure chart so                                                                                                    | BPAtRest Yes     RN Lock Later                                                                                                    |
|   | that you can get                                                                                                    | RadialPulse 88                                                                                                    |
|   | tronde                                                                                                    | RadialAtRest Yes Next / Previous RadialPosition Sittin                                                                                                    |
|   | u enus                                                                                                    | Group Tea OtherPulse                                                                                                    |
|   |                                                                                                    |                                                                                                    |
|   |                                                                                                    | <u>Print</u> <u>Delete</u> <u>Vw/Edit</u> <u>New</u> <u>QK</u>                                                                                                    |
|   |                                                                                                    | 18/2019 11:08 AM CAPS NUM INS BCartmil, MSN, RN, NCSN   Training School   Screen Saver OFF                                                                                                    |
|   |                                                                                                    | Comtrea (1).docx ^ 🖻 Letter of supporthtml ^                                                                                                    |
|   |                                                                                                    |                                                                                                    |
|   |                                                                                                    |                                                                                                    |
|   |                                                                                                    |                                                                                                    |
|   |                                                                                                    |                                                                                                    |
|   |                                                                                                    |                                                                                                    |
|   |                                                                                                    |                                                                                                    |
| 6 | You will then enter                                                                                                    |                                                                                                    |
| 6 | You will then enter                                                                                                    | New Blood Pressure Entry for: Goodwin, Thomas                                                                                                    |
| 6 | You will then enter<br>your readings and<br>hit okay                                                                                                    | New Blood Pressure Entry for: Goodwin, Thomas                                                                                                    |
| 6 | You will then enter<br>your readings and<br>hit okay.<br>The data will be able                                                                                        | New Blood Pressure Entry for: Goodwin, Thomas Blood Pressure Radial Pulse Other Pulse                                                                                                    |
| 6 | You will then enter<br>your readings and<br>hit okay.<br>The data will be able<br>to be pulled up as a                                                                | New Blood Pressure Entry for: Goodwin, Thomas Blood Pressure Radial Pulse Other Pulse                                                                                                    |
| 6 | You will then enter<br>your readings and<br>hit okay.<br>The data will be able<br>to be pulled up as a<br>graph or as specific                                        | New Blood Pressure Entry for: Goodwin, Thomas Blood Pressure Radial Pulse Pulse Type: Radial Pulse                                                                                                    |
| 6 | You will then enter<br>your readings and<br>hit okay.<br>The data will be able<br>to be pulled up as a<br>graph or as specific<br>data by bitting the                 | New Blood Pressure Entry for: Goodwin, Thomas       Blood Pressure     Radial Pulse       Other Pulse       Systolic:     128       Pulse Type:     Radial       Pulse     Image: Total       Reading:     Total                                                                                                    |
| 6 | You will then enter<br>your readings and<br>hit okay.<br>The data will be able<br>to be pulled up as a<br>graph or as specific<br>data by hitting the<br>print button | New Blood Pressure Entry for: Goodwin, Thomas       Blood Pressure     Radial Pulse       Other Pulse       Systolic:     128       Pulse Type:     Radial       Pulse Type:     Radial       Diastolic:     88       Left Arm     tt Doct3                                                                                                    |
| 6 | You will then enter<br>your readings and<br>hit okay.<br>The data will be able<br>to be pulled up as a<br>graph or as specific<br>data by hitting the<br>print button | New Blood Pressure Entry for: Goodwin, Thomas         Blood Pressure       Radial Pulse       Other Pulse         Systolic:       128       Pulse Type: Radial       Pulse       Image: Comparison of the comparison of the comparison of t |
| 6 | You will then enter<br>your readings and<br>hit okay.<br>The data will be able<br>to be pulled up as a<br>graph or as specific<br>data by hitting the<br>print button | New Blood Pressure Entry for: Goodwin, Thomas         Blood Pressure       Radial Pulse       Other Pulse         Systolic:       128       Pulse Type: Radial       Pulse       Image: Comparison of the pulse         Diastolic:       88       Left Arm       At Rest?       At Rest?       Image: Comparison of the pulse         At Rest?       Image: Comparison of the pulse       Image: Comparison of the pulse       Image: Comparison of the pulse         Diastolic:       88       Left Arm       At Rest?       Image: Comparison of the pulse         At Rest?       Image: Comparison of the pulse       Image: Comparison of the pulse       Image: Comparison of the pulse         Diastolic:       88       Left Arm       At Rest?       Image: Comparison of the pulse         At Rest?       Image: Comparison of the pulse       Image: Comparison of the pulse       Image: Comparison of the pulse         At Rest?       Image: Comparison of the pulse       Image: Comparison of the pulse       Image: Comparison of the pulse                                                                                                    |
| 6 | You will then enter<br>your readings and<br>hit okay.<br>The data will be able<br>to be pulled up as a<br>graph or as specific<br>data by hitting the<br>print button | New Blood Pressure Entry for: Goodwin, Thomas         Blood Pressure       Radial Pulse       Other Pulse         Systolic:       128       Pulse Type: Radial       Pulse       Image: Comparison of the pulse         Systolic:       128       Pulse Type: Radial       Pulse       Image: Comparison of the pulse         Diastolic:       88       Left Arm       At Rest?       At Rest?       Image: Comparison of the pulse         At Rest?       Image: Reading:       Image: Comparison of the pulse       Image: Comparison of the pulse       Image: Comparison of the pulse         Position:       Sitting       Image: Comparison of the pulse       Image: Comparison of the pulse       Image: Comparison of the pulse         Position:       Sitting       Image: Comparison of the pulse       Image: Comparison of the pulse       Image: Comparison of the pulse         Position:       Sitting       Image: Comparison of the pulse       Image: Comparison of the pulse       Image: Comparison of the pulse         Position:       Sitting       Image: Comparison of the pulse       Image: Comparison of the pulse       Image: Comparison of the pulse                                                                                                    |
| 6 | You will then enter<br>your readings and<br>hit okay.<br>The data will be able<br>to be pulled up as a<br>graph or as specific<br>data by hitting the<br>print button | New Blood Pressure Entry for: Goodwin, Thomas         Blood Pressure       Radial Pulse       Other Pulse         Systolic:       128       Pulse Type: Radial       Pulse                                                                                                    |
| 6 | You will then enter<br>your readings and<br>hit okay.<br>The data will be able<br>to be pulled up as a<br>graph or as specific<br>data by hitting the<br>print button | New Blood Pressure Entry for: Goodwin, Thomas         Blood Pressure       Radial Pulse       Other Pulse         Systolic:       128       Pulse Type: Radial       Pulse       •         Diastolic:       88       Left Arm       At Rest?       ✓       At Rest?       ✓         At Rest?       •       Right Arm       Position:       Sitting       •       Position:       Sitting       ✓         Date:       Comments:       •       Comments:       •       •       •       •       •       •       •       •       •       •       •       •       •       •       •       •       •       •       •       •       •       •       •       •       •       •       •       •       •       •       •       •       •       •       •       •       •       •       •       •       •       •       •       •       •       •       •       •       •       •       •       •       •       •       •       •       •       •       •       •       •       •       •       •       •       •       •       •       •       •       •       •                                                                                                    |
| 6 | You will then enter<br>your readings and<br>hit okay.<br>The data will be able<br>to be pulled up as a<br>graph or as specific<br>data by hitting the<br>print button | New Blood Pressure Entry for: Goodwin, Thomas         Blood Pressure       Radial Pulse       Other Pulse         Systolic:       128       Pulse Type: Radial       Pulse       Image: Comparison of the system of the system of the |
| 6 | You will then enter<br>your readings and<br>hit okay.<br>The data will be able<br>to be pulled up as a<br>graph or as specific<br>data by hitting the<br>print button | New Blood Pressure Entry for: Goodwin, Thomas         Blood Pressure       Radial Pulse       Other Pulse         Systolic:       128       Pulse Type: Radial       Pulse       Image: Comparison of the system of the system of the |
| 6 | You will then enter<br>your readings and<br>hit okay.<br>The data will be able<br>to be pulled up as a<br>graph or as specific<br>data by hitting the<br>print button | New Blood Pressure Entry for: Goodwin, Thomas         Blood Pressure       Radial Pulse         Other Pulse         Systolic:       128         Pulse Type:       Radial         Pulse Type:       Radial         Pulse Type:       Radial         Pulse Type:       Radial         Pulse Type:       Radial         Pulse       Image: Comments:         Position:       Sitting       Position:         Sitting       Comments:       Image: Comments:         Outer       Comments:       Image: Comments:         Operation:       Sitting       Image: Comments:         Operation:       Comments:       Image: Comments:                                                                                                    |

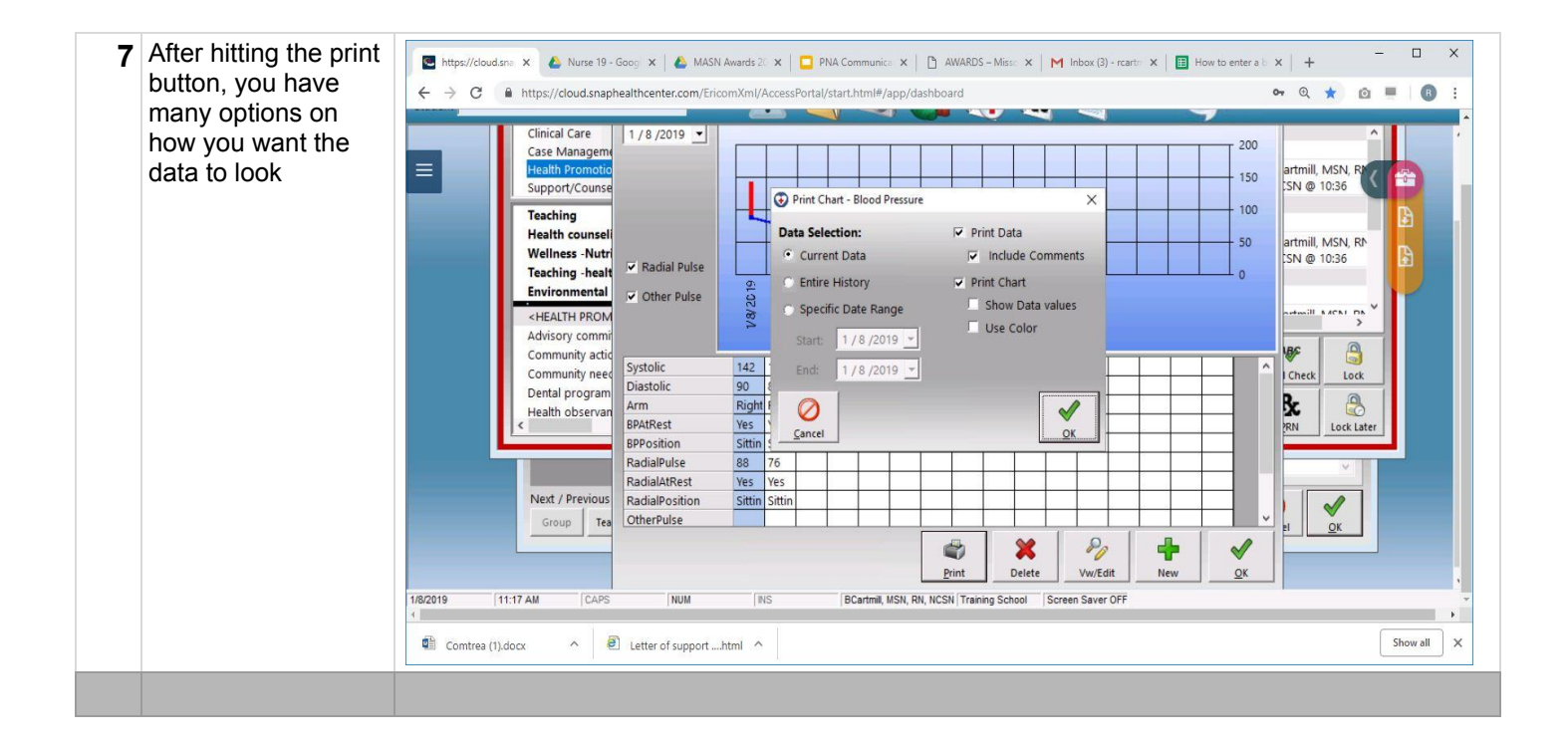